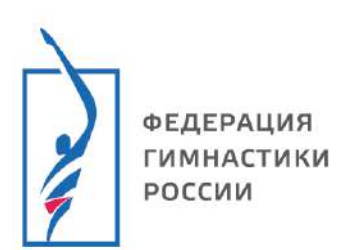

Инструкция

### Инструкция по использованию Единой информационной системы ФГР

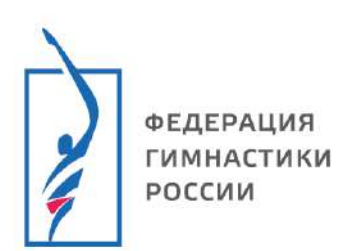

## Инструкция

## Содержание

| Последовательность действий для прикрепления личных документов     | ; |
|--------------------------------------------------------------------|---|
| Последовательность действий для прикрепления спортивных разрядов 4 | ł |
| Последовательность действий для прикрепления судейских категорий 6 | 5 |

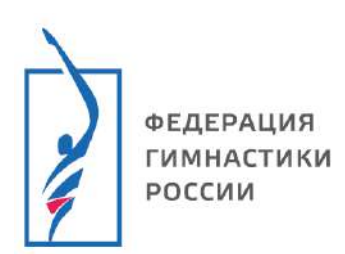

## Инструкция

#### ВАЖНО!

#### Последовательность действий для прикрепления личных

#### документов

- 1. Заходим в ЕИС ФГР <u>https://admin.gymnastics-base.ru</u>
  - 1.1. Пройдите авторизацию в личном кабинете (если не зарегистрированы – смотри инструкцию по регистрации).
  - 1.2. Переходим в личный кабинет.

| = 💭 LSPORT                   |                  |                  |         |            |                  | ? Под | держка    | 🧵 Иванов Иван |
|------------------------------|------------------|------------------|---------|------------|------------------|-------|-----------|---------------|
| Служебная почта              | Место проведения | Ивановская обл   | асть 🛛  |            |                  | -     | Профиль   |               |
| Запросы отчётов              | Виды спорта      | Спортивная гимна | стика 🛛 |            |                  |       | 14.181010 | -             |
| Организации 👻                | Название         |                  |         |            |                  | 4     | Уведомл   | ения          |
| Читалка QR                   | Уровень          | Любой            | • - Па  | обой       |                  | 0     | Мои адре  | eca           |
| Страховка 👻                  | Даты проведения  | 05 00 0005       |         |            |                  |       |           |               |
| Сделать стартовой            | Hara theorem     | 05.02.2025       | . 05.03 | 3.2025     |                  | •     | выход     |               |
| страницей                    |                  | Q. Поиск         |         |            |                  | _     |           |               |
| Политика обработки ПД        | Название         | Даты 🕇           |         | Вид спорта | Место проведения |       |           |               |
| Tontainateriscore consuminie |                  |                  |         |            |                  |       |           |               |

- 2. Нажимаем в левом боковом меню на <u>3 полоски</u>
  - 2.1. В меню выбираем Документы
- 3. В новой вкладке нажимаем <u>+Добавить документ</u>
  - 3.1. В контекстном меню выбираем <u>Тип документа</u>, который хотим добавить.
- 4. Нажимаем Продолжить
- 5. Поздравляем Вы научились загружать документы в личный кабинет!

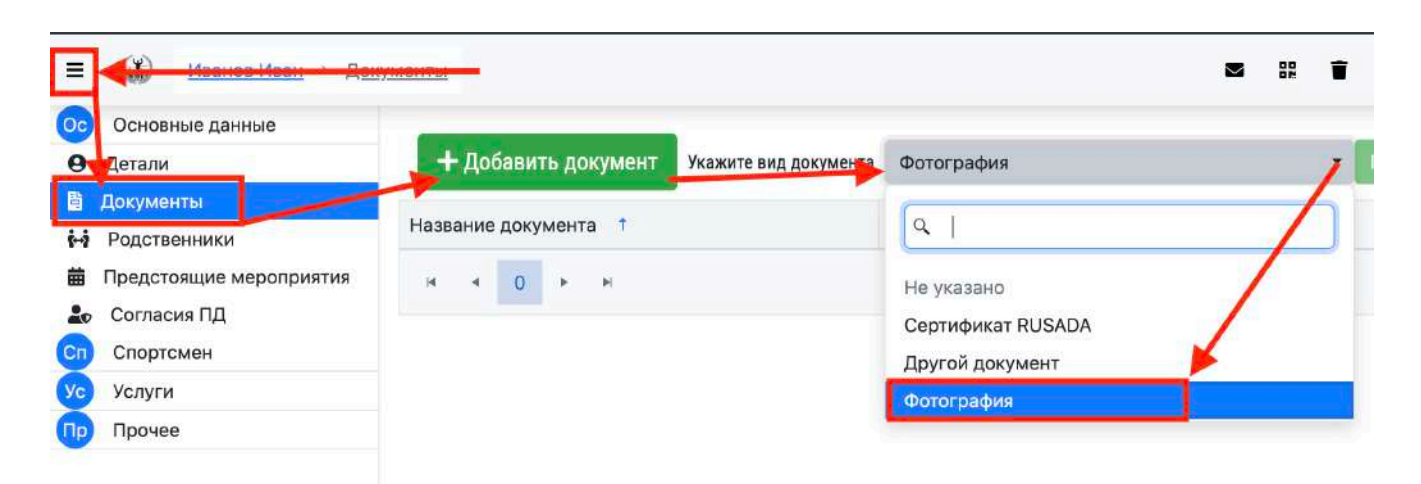

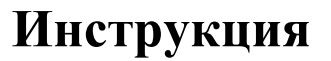

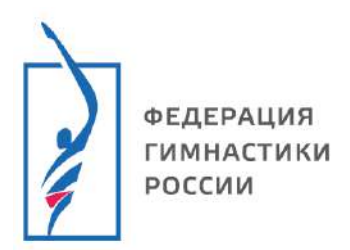

#### Последовательность действий для прикрепления спортивных

#### разрядов

ВАЖНО! СПОРТИВНЫЕ РАЗРЯДЫ/ЗВАНИЯ И СУДЕЙСКИЕ КАТЕГОРИИ ПРИКРЕПЛЯЕТ АДМИНИСТРАТОР ФЕДЕРАЦИИ (ЛИЦО ИМЕЮЩЕЕ АДМИНИСТРАТИВНЫЙ ДОСТУП)!

- 1. Заходим в ЕИС ФГР <u>https://admin.gymnastics-base.ru</u>
  - 1.1. Пройдите авторизацию в личном кабинете (если не зарегистрированы – смотри инструкцию по регистрации).
- 2. В левом боковом меню через Организации переходим в свою
  - 2.1. Так же через левое меню переходим в Спортсмены
  - 2.2. В поле для <u>Поиска</u> вводим <u>Фамилию спортсмена</u>, который нам необходим
- 3. В списке выбираем своего Спортсмена. И переходим в его аккаунт.
  - 3.1. Для более удобного поиска, можно воспользоваться расширенным поиском (зеленая стрелочка)
  - 3.2. Если спортсмена нет в списке, смотри инструкцию по созданию аккаунта.

| E 🔂 LEDORT 🕨          | Коми | тет ФГР по развитик    | о спортивной а | эробики <b>&gt;</b> |                              |               |                      | 😯 Помощь 🐽 р             |
|-----------------------|------|------------------------|----------------|---------------------|------------------------------|---------------|----------------------|--------------------------|
| Служ сбная почта      |      | Поиск                  | по имени       | ест                 |                              |               |                      |                          |
| Библиртека документов |      |                        | Уровень (      | Субъект РФ          | 7 .                          |               |                      |                          |
| Отпратка отчетов      | -    |                        | Статус         | Все спортс          | ены                          |               | •                    |                          |
| Отчеты                |      |                        |                | Тоиск Д             | обавить спортсм              | мена Массова  | ая смена организации | 1 Массовая смена тренера |
| Календарь             |      | 1                      |                | /-                  | and the second second second |               |                      |                          |
| Аккредкация           | - [  | Экспорт в Excel        |                | /                   |                              |               |                      |                          |
| Спортсмены            | Пе   | ереместите сюда за     | головок столо  | ца, чтобы сі        | группировать за              | писи по этому | столбцу              |                          |
| Тренеры               |      | these services lide up |                | Deen                | Cutor our Deb                | Cuốc cựa Đạ   | Creativers           | Tabuan                   |
| Спортивные судьи      | -    | Фамилия имя            | .P.            | Разр.               | Субыект РФ                   | Субыект РФ    | Спортшкола           | тренер                   |
| Сборные команды       | •    | тест Ирина             | 2018           | Б/Р                 | XAK                          |               |                      |                          |
| Оплата                | •    | Тест Тест              | 2018           | Б/Р                 | XAK                          |               |                      |                          |
| Сооружения            |      | Тест Тест              | 1999           | Б/Р                 | ИВА                          |               |                      |                          |
| Организации           |      |                        |                |                     |                              |               |                      |                          |

- 4. В <u>личном кабинете спортсмена</u> в левом боковом меню нажимаем на <u>Спортсмен</u>
  - 4.1. Переходим во вкладку Разряды/звания
  - 4.2. Нажимаем на <u>+Добавить запись</u>

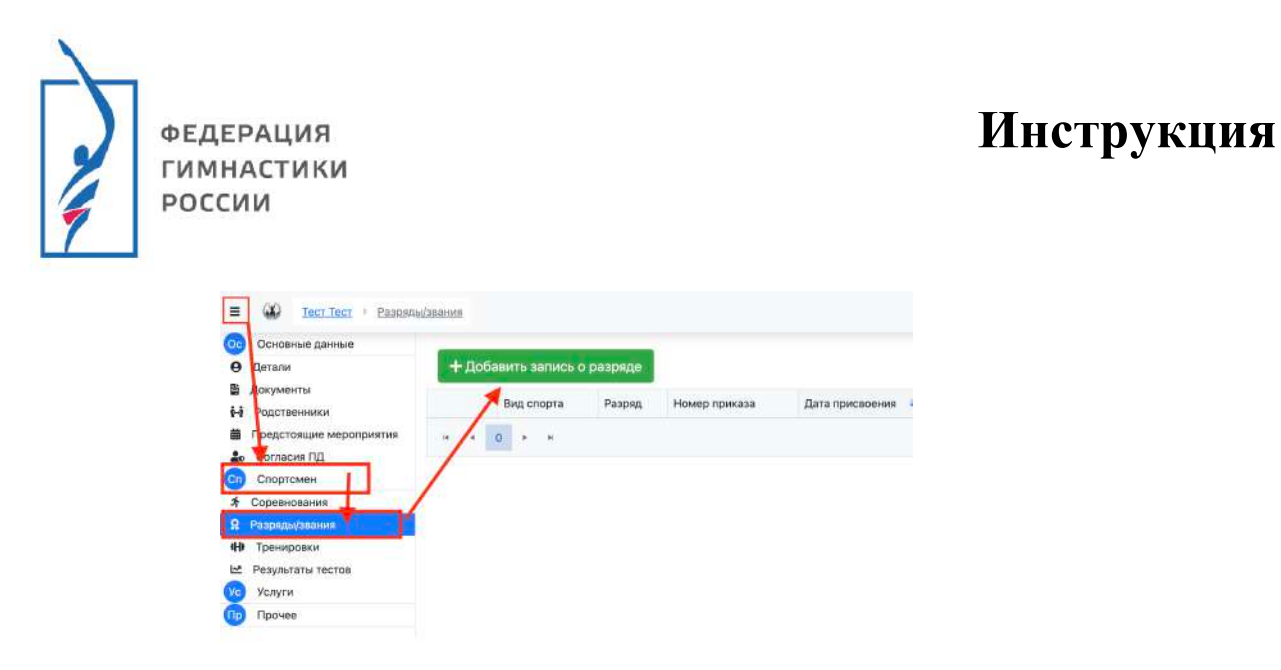

5. Во всплывающем окне необходимо <u>заполнить</u> ВСЕ поля в соответствии с <u>документом.</u> Далее нажимаем на кнопку <u>Сохранить</u>.

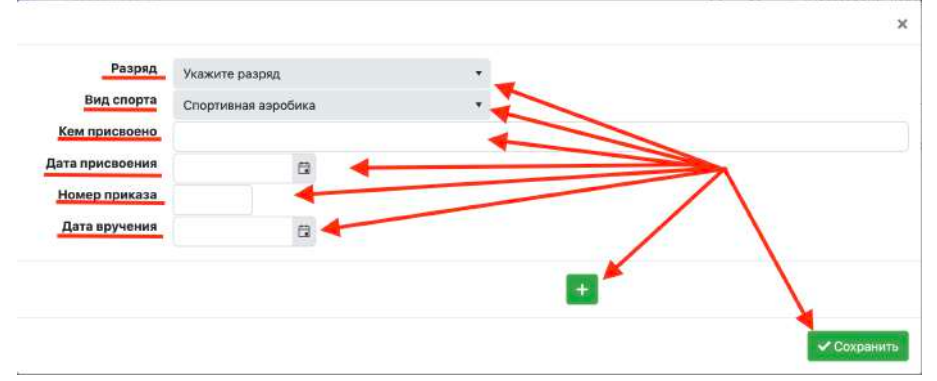

Поздравляем Вы научились прикреплять спортивные разряды/звания!

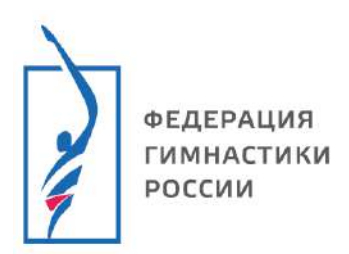

#### Последовательность действий для прикрепления судейских

#### категорий

#### ВАЖНО! СПОРТИВНЫЕ РАЗРЯДЫ/ЗВАНИЯ И СУДЕЙСКИЕ КАТЕГОРИИ ПРИКРЕПЛЯЕТ АДМИНИСТРАТОР ФЕДЕРАЦИИ (ЛИЦО ИМЕЮЩЕЕ АДМИНИСТРАТИВНЫЙ ДОСТУП)!

- 1. Заходим в ЕИС ФГР <u>https://admin.gymnastics-base.ru</u>
  - 1.1. Пройдите авторизацию в личном кабинете (если не зарегистрированы смотри инструкцию по регистрации).
- 2. В левом боковом меню через Организации переходим в свою
  - 2.1. Так же через левое меню переходим в Спортивные судьи поиск
  - 2.2. В поле для Поиска вводим Фамилию судьи, который нам необходим
- 3. В списке выбираем своего Судью. И переходим в его аккаунт.
  - 3.1. Для более удобного поиска, можно воспользоваться расширенным поиском и заполнить все поля
  - 3.2. Если судьи нет в списке, смотри инструкцию по созданию аккаунта.

|                               | омитет ФГР по развитик | о спортивной аэробики 💙                                                                                                    |                                                                                                    |                    |                     | ? Помощь      | 🔨 Поддержка |
|-------------------------------|------------------------|----------------------------------------------------------------------------------------------------|----------------------------------------------------------------------------------------------------|--------------------|---------------------|---------------|-------------|
| лу <mark>х</mark> ебная почта | Поиск по имени         | TOPT                                                                                                    |                                                                                                    |                    |                     |               |             |
| бл ютека документов           | Видь спорта            | Tect                                                                                                    |                                                                                                    |                    |                     |               |             |
| равка отчетов 👻               | -                      | Спортивная аэрооика 🕹                                                                                                    |                                                                                                    | ~                  |                     |               |             |
| iet <mark>i -</mark>          | Регионы                | Поиск по регирнам                                                                                                    |                                                                                                    |                    |                     |               |             |
| іен, арь 🗸                    | Категория              | Все категории                                                                                                    | *                                                                                                    |                    |                     |               |             |
| сред тация                    |                        | 🖲 Все судьи 🖓 С действую                                                                                                    | цей категори                                                                                                    | ей 🗢 Без действун  | ощей категории      |               |             |
| ртск ены                      | Искать в архиве        | Текущие денные                                                                                                    | *                                                                                                    |                    |                     |               |             |
| неры                          |                        | Лобавить сулью в баз                                                                                                    | у ланных                                                                                                    | Печать списка      | Импорт списка судей | Побавить прин | :a3         |
| ртивные судьи 👻               | 1                      | an internet which is a subscript of the subscript of the | C. C. B. State State Sta |                    |                     |               |             |
| риск                          | Переместите сюда за    | головок отолбца, чтобы сгру                                                                                                    | ппировать за                                                                                                    | писи по этому стол | бцу                 |               |             |
| редставления                  | MMR 1                  | Год рождения                                                                                                    | Город                                                                                                    | Регион             | Вид спорта          |               | Категория   |
| оиск по приказам              | Bergen Teer Tee        | Teer 1999                                                                                                    | Иваново                                                                                                    | Ивановская обла    | Спортириза          | аробика       | KOC.        |
| опросы для тестов             | F LEGITIE              | 1999                                                                                                    | riban080                                                                                                    | ивановская обла    | спортивная а        | вроонка       | 100         |
| рные команды 🛛 🛨              | H 4 1 + 3              | 4                                                                                                    |                                                                                                    |                    |                     |               | Отображе    |
| пата –                        |                        |                                                                                                    |                                                                                                    |                    |                     |               |             |

- 4. В <u>личном кабинете судьи</u> в левом боковом меню нажимаем на <u>Судья</u>
  - 4.1. Переходим во вкладку Судейские категории
  - 4.2. Нажимаем на <u>+Добавить категорию</u>

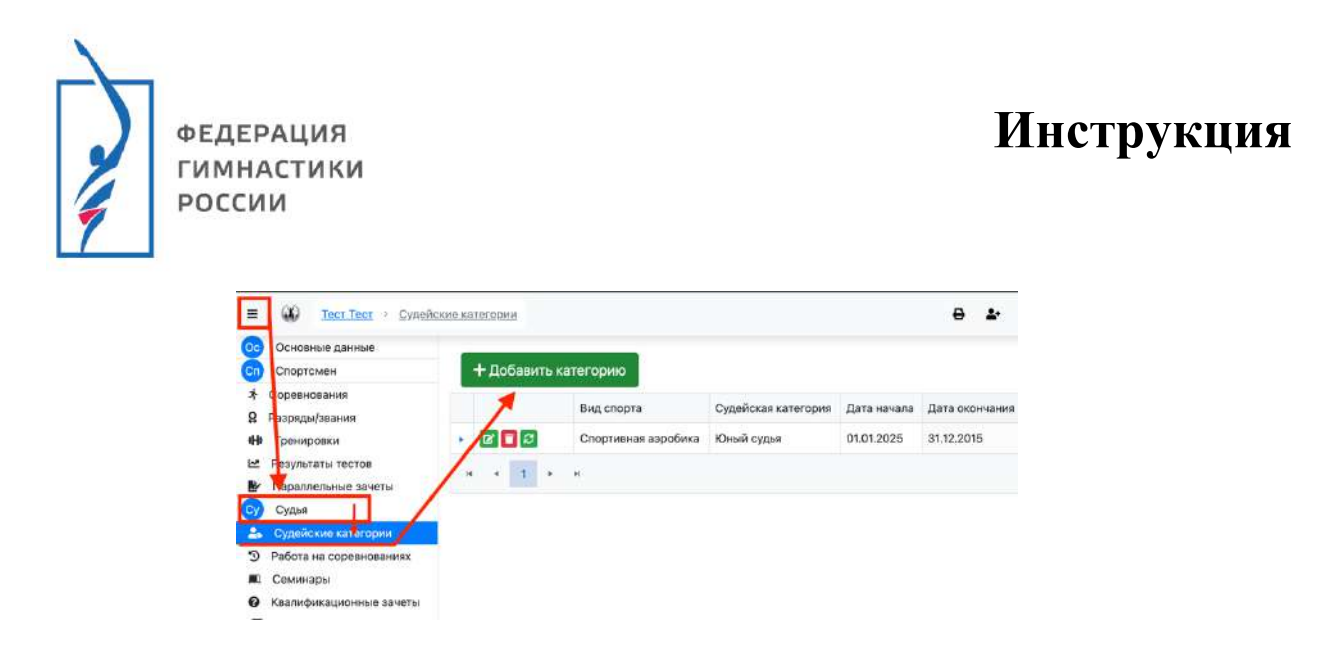

5. Во всплывающем окне необходимо <u>заполнить</u> ВСЕ поля в соответствии с <u>документом.</u> Далее нажимаем на кнопку <u>Сохранить изменения</u>.

| Судейская катего | Спортивная а | эробика   |    |
|------------------|--------------|-----------|----|
| Дата начала      |              | ti        |    |
| Кем присвоена    |              |           | •  |
| Номер приказа    |              |           |    |
| Кем подписан пр  |              |           |    |
|                  | -            |           |    |
|                  | -            | + Докумен | 17 |

# Поздравляем Вы научились прикреплять спортивные разряды/звания!